Access the Legistore from a computer or smart device with internet connectivity using any browser – flalegistore.com. The user-friendly navigation bar will allow you to purchase your items quickly and efficiently.

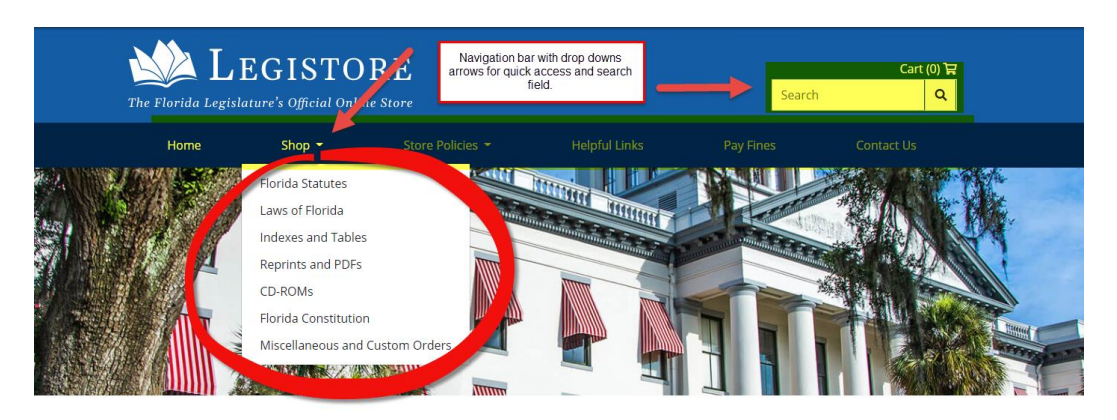

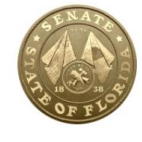

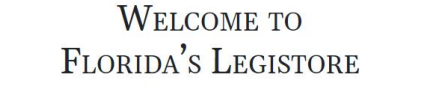

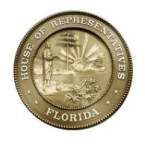

The Legistore is the Florida Legislature's official online store, offering hardbound sets of the Laws of Florida and Florida Statutes, plus a variety of other publications.

Or select the category of products in which you are interested.

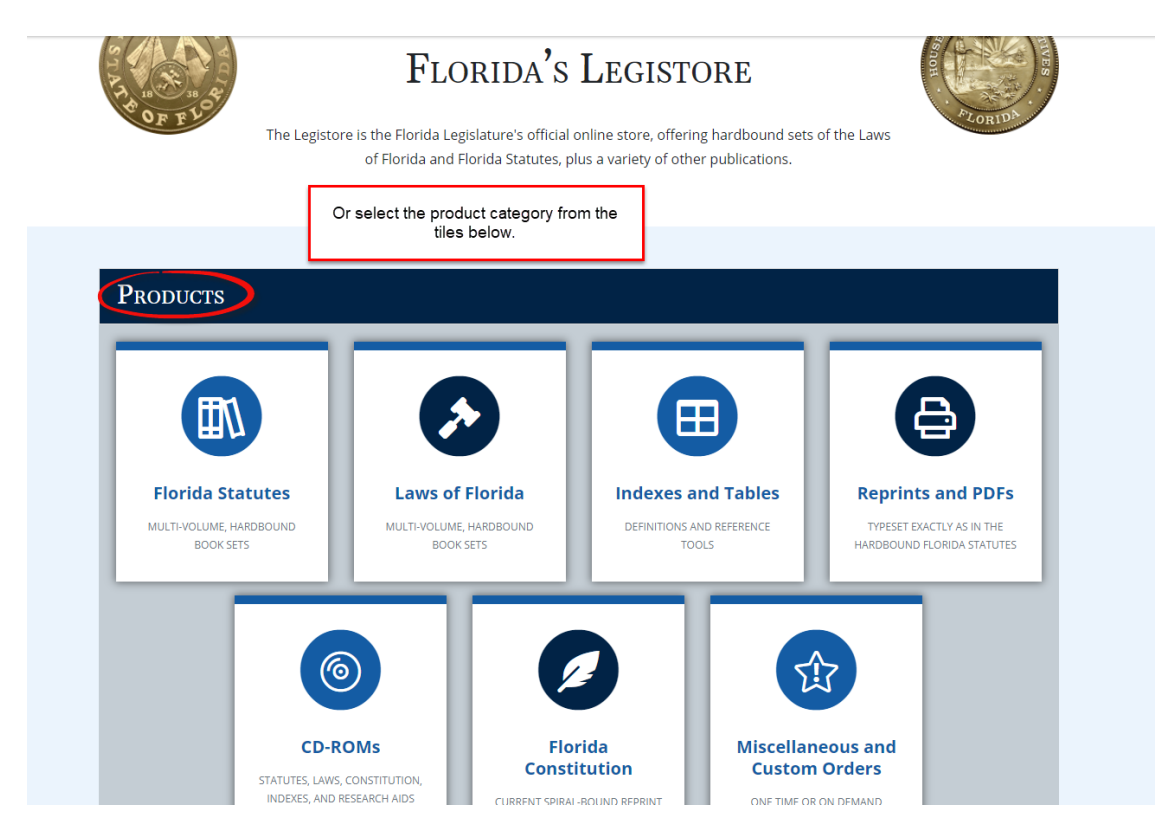

From the Florida Statutes category page, enter the quantity and click 'Add to Cart.' To purchase a previous years' set of statutes, enter the quantity separately and add to cart again. If you want statutes from a years' not shown, contact the Legistore at 850.488.2323 or Legistore@leg.state.fl.us

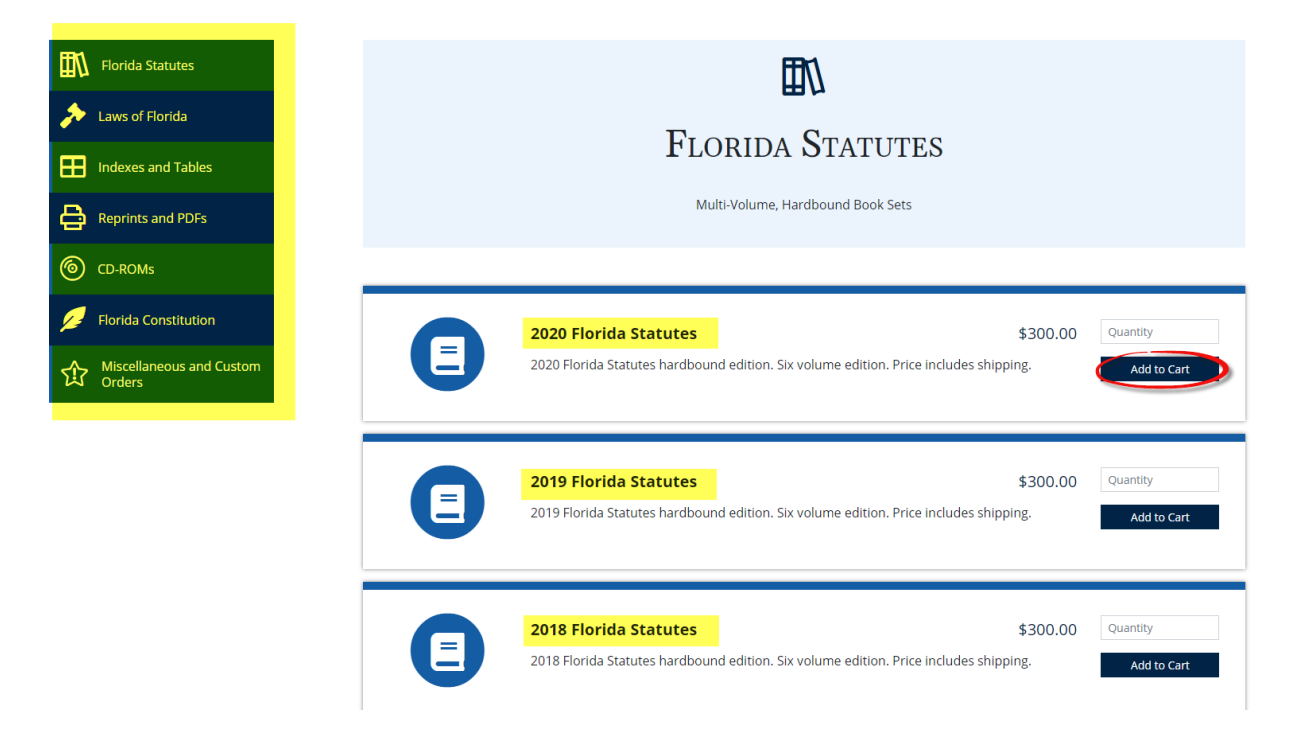

This will take you to the Shopping Cart. If you want to remove an items from the shopping cart, click the trash can next to the item you want to delete.

| The Florida L | LEGISTO<br>.egislature's Official Onli | RE<br>ne Store                                       |                                                              | Search                  | Cart (1) 🕁<br>्      |  |
|---------------|----------------------------------------|------------------------------------------------------|--------------------------------------------------------------|-------------------------|----------------------|--|
|               | Shop 👻                                 | Store Policies 👻                                     | Helpful Links                                                | Pay Fines               | Contact Us           |  |
|               | If you need to ren                     | nove an item from your cart,<br>'Proceed t<br>SHOPPI | click the trash can. Read<br>to Checkout' button.<br>NG CART | y to checkout? Click th | ne blue              |  |
| Product       |                                        | Format                                               | Qty.                                                         | Price                   | Total                |  |
| 2020 Florida  | Statutes                               | ش print                                              | 1 ~                                                          | \$300.00                | \$300.00             |  |
|               |                                        |                                                      |                                                              | Order I tal             | \$300.00             |  |
| « Previous Pa | ge                                     |                                                      |                                                              | C                       | roceed to Checkout » |  |

To purchase other products, from the shopping cart page, click the 'Shop' drop down arrow to select the product category.

| The Florida Legislature's Official Online Store |                                                                                           |               |        |               |      | Search      | Cart (1) 닱<br>Q       |
|-------------------------------------------------|-------------------------------------------------------------------------------------------|---------------|--------|---------------|------|-------------|-----------------------|
| Home                                            | Shop -                                                                                    | Store Poli    | cies 👻 | Helpful Links |      | Pay Fines   | Contact Us            |
|                                                 | Florida Statutes<br>Laws of Florida<br>Indexes and Tables<br>Reprints and PDFs<br>CD-ROMs |               | OPPIN  | ig Cart       |      |             |                       |
| Product                                         | Florida Constitution                                                                      | ustern Oudeus | ormat  |               | Qty. | Price       | Total                 |
| 2020 Florida Statu                              | tes                                                                                       |               | print  | 1             | ~    | \$300.00    | \$300.00              |
|                                                 |                                                                                           |               |        |               |      | Order Total | \$300.00              |
| « Previous Page                                 |                                                                                           |               |        |               |      | F           | Proceed to Checkout » |

In this example, the Laws of Florida was selected. Follow the same steps of entering the quantity for the desired year, then click 'Add to Cart.'

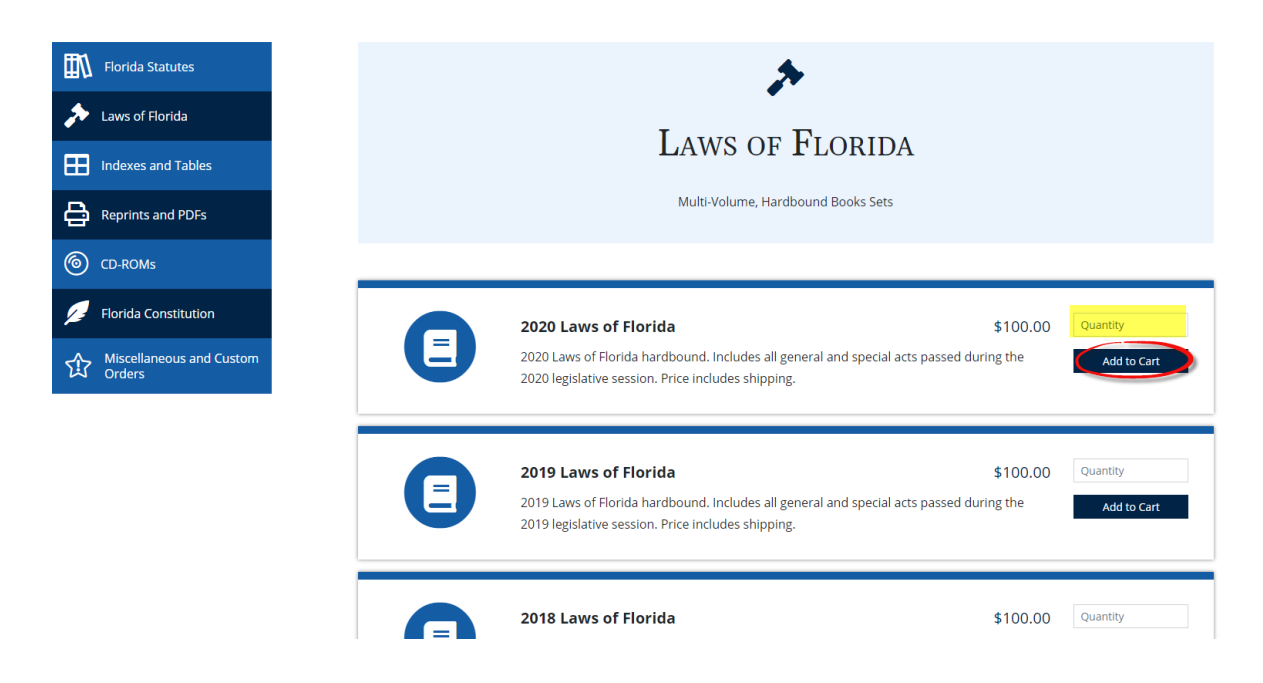

Your shopping cart will be updated to reflect the added products.

| The Florida Legisla                                    | EGISTC<br>ature's Official On | DRE<br>line Store                      |                                   | Search                        | Cart (2)                          |
|--------------------------------------------------------|-------------------------------|----------------------------------------|-----------------------------------|-------------------------------|-----------------------------------|
|                                                        | Shop 👻                        | Store Policies 👻                       | Helpful Links                     | Pay Fines                     | Contact Us                        |
|                                                        | bo                            | ottom left corner. If ready to checkou | t. click the 'Proceed to Checkout | ' button.                     |                                   |
|                                                        |                               | Shoppi                                 | ng Cart                           |                               |                                   |
| Product                                                |                               | SHOPPI                                 | NG CART<br>Qty.                   | Price                         | Tota                              |
| Product<br>2020 Florida Statute                        | 25                            | SHOPPI<br>Format<br>print              | NG CART<br>Qty.                   | Price<br>\$300.00             | <b>Tota</b><br>\$300.0            |
| Product<br>2020 Florida Statute<br>2020 Laws of Florid | 25                            | SHOPPI<br>Format<br>print<br>print     | NG CART                           | Price<br>\$300.00<br>\$100.00 | <b>Tot.</b><br>\$300.0<br>\$100.0 |

At checkout, enter your contact information.

| You must enter your full name, email and phone number. If the<br>Agency/Firm field does not apply, you do not need to<br>complete this field. Note the 'Back to Cart' link at the bottom<br>left and the 'Continue to Shipping' button at the bottom right. | Checkout            |
|----------------------------------------------------------------------------------------------------|---------------------|
| Order Contact                                                                                                    |                     |
| First Name                                                                                                    | Last Name           |
| Agency/Firm                                                                                                    |                     |
| Email                                                                                                    | Phone               |
|                                                                                                    |                     |
| « Back to Cart                                                                                                    | Continue to Shippin |

If you do not enter information in the required fields, you will receive a prompt to correct the errors.

| Checkout                                         |  |
|--------------------------------------------------|--|
| Please fill out the following fields:            |  |
| first name last name phone number with area code |  |

Enter your address details. Note that you can go 'Back to Contact Info' page or 'Continue to Billing.'

## CHECKOUT

| We do not ship to P.O. boxes or countries ou | itside the United | States/Puer  | to Rico.  |         |               |
|----------------------------------------------|-------------------|--------------|-----------|---------|---------------|
| Shipping Address                             |                   |              |           |         |               |
| Agency/Firm Name                             |                   |              |           |         |               |
| Contact Name                                 | Email             |              |           | Phone   |               |
| Sandra Dee                                   | chandler.ka       | aren@leg.sta | ate.fl.us | 8505284 | 1176          |
| Address NO P.O. BOXES                        |                   |              |           |         |               |
| 123 Main St.                                 |                   |              |           |         |               |
|                                              |                   |              |           |         |               |
|                                              |                   |              |           |         |               |
| City                                         | State             |              | Zip       |         | Country       |
| Tallahassee                                  | FL                | ~            | 32309     |         | United States |
| « Back to Contact Info                       |                   |              |           |         |               |

#### **QUICK GUIDE for NAVIGATING FLORIDA'S LEGISTORE**

If local to the Tallahassee area, you will receive this notification. Click the 'Continue to Billing' button.

### LOCAL PICKUP REQUIRED

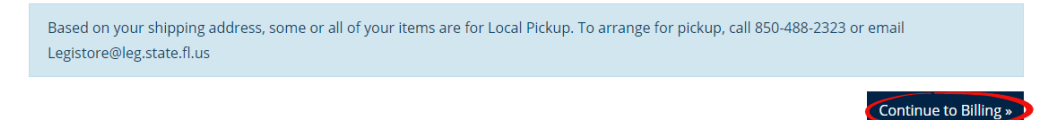

For the billing address fields, click in the Address box and select the address previously entered to populate the address, city, zip and state. Next, enter your credit card information. Be sure to modify the static expiration date fields to what is on your credit card. We accept Visa, MasterCard, Discover, and American Express. Note the 'Back to Shipping' button in the bottom left; click the 'Final Review' button to proceed.

### Снескоит

| Only cards issued in the United S | States and Pu | erto Rico may be | e used to pla | ace orders.      |        |                  |
|-----------------------------------|---------------|------------------|---------------|------------------|--------|------------------|
| Billing Information               |               |                  |               |                  |        |                  |
| Billing Address                   |               |                  |               | Card Information |        |                  |
| Address                           |               |                  |               | Card Type        |        |                  |
|                                   |               |                  |               | Visa             |        | ¥                |
| Address Line 2 (optional)         |               |                  |               | Card Number      |        | CVV              |
|                                   |               |                  |               |                  |        |                  |
| City                              |               | State            |               | Exp. Month       | Exp. Y | ear              |
|                                   |               | select           | ~             | 1                | ✓ 202  | 0 <mark>~</mark> |
| Zip                               | Country       |                  |               | Cardholder Name  |        |                  |
|                                   | United S      | States           | ~             |                  |        |                  |
|                                   |               |                  |               |                  |        |                  |
| « Back to Shipping                |               |                  |               |                  |        | Final Review »   |

#### **QUICK GUIDE for NAVIGATING FLORIDA'S LEGISTORE**

Review your order details. Note that you can edit your contact, shipping, billing and credit card information by clicking the edit buttons under each tile. To proceed, click the 'Place Order' button.

# FINAL REVIEW

| Based on your shipping address, some or all of your items are for Local Pickup. To arrange for pickup, call 850-488-2323 or email Legistore@leg.state.fl.us |        |      |             |          |  |  |  |
|----------------------------------------------------------------------------------------------------|--------|------|-------------|----------|--|--|--|
| Product                                                                                                    | Format | Qty. | Price       | Total    |  |  |  |
| 2020 Florida Statutes                                                                                                    | print  | 1    | \$300.00    | \$300.00 |  |  |  |
| 2020 Laws of Florida                                                                                                    | print  | 1    | \$100.00    | \$100.00 |  |  |  |
|                                                                                                    |        |      | Order Total | \$400.00 |  |  |  |

| Contact Info                                                   | Shipping Info                                             | Billing Info                                | Payment Info                                                    |
|----------------------------------------------------------------|-----------------------------------------------------------|---------------------------------------------|-----------------------------------------------------------------|
| Sandra Dee<br>chandler.karen@leg.state.fl.<br>us<br>8502221212 | Sandra Dee<br>123 Main St.<br>Tallahassee, FL 32309<br>US | 123 Main St.<br>Tallahassee, FL 32309<br>US | Sandra Dee<br>Visa<br>********1111<br>CVV: 123<br>Expires 12/24 |
| edit                                                           | edit                                                      | edit                                        | edit                                                            |

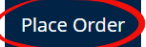

Your confirmation message displays.

## Your order has been received.

Thank you for your order 2020-1106-0084. An e-mail detailing your order has been sent to chandler.karen@leg.state.fl.us.

Your emailed invoice will be from:

DoNotReply@flalegistore.com [FlaLegistore.com] - Thank you for your ord... Florida Legistore Room 612, 111 W. Madison

9:05 AM

#### Below is what your invoice will look like.

# **Florida Legistore Order Receipt**

November 6, 2020

Thank you for your purchase on <u>flalegistore.com</u>. Your order number is **2020-1106-0084**. Please save this receipt for your records.

#### Order Summary

| Contact Information<br>Sandra Dee<br><u>chandler.karen@leg.state.fl.us</u><br>8502221212 |        | Shipping Address<br>Sandra Dee<br>123 Main St.<br>Tallahassee, FL 3230                | )9       |          |  |  |
|------------------------------------------------------------------------------------------|--------|---------------------------------------------------------------------------------------|----------|----------|--|--|
| <b>Billing Address</b><br>Sandra Dee<br>123 Main St.<br>Tallahassee, FL 32309            |        | Payment Summary<br>Credit Card Charge<br>\$400.00 was charged to:<br>************1111 |          |          |  |  |
| Product                                                                                  | Format | Qty.                                                                                  | Price    | Total    |  |  |
| 2020 Florida Statutes                                                                    | print  | 1                                                                                     | \$300.00 | \$300.00 |  |  |
| 2020 Laws of Florida                                                                     | print  | 1                                                                                     | \$100.00 | \$100.00 |  |  |

Based on your shipping address, some or all of your items are for Local Pickup. Local pickup is required for free Statutes and Laws of Florida from the Legistore. To arrange for pickup, call 850-488-2323 or email Legistore@leg.state.fl.us.

Order Total

\$400.00

This is an automated e-mail. Please do not respond.

This is the end of this guide. Direct questions to 850.488.2323 or Legistore@leg.state.fl.us.